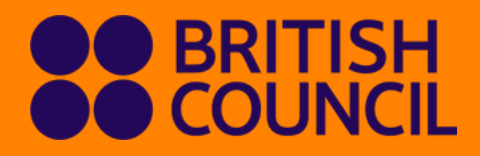

Library membership fees Payment Guide via AYA mobile banking

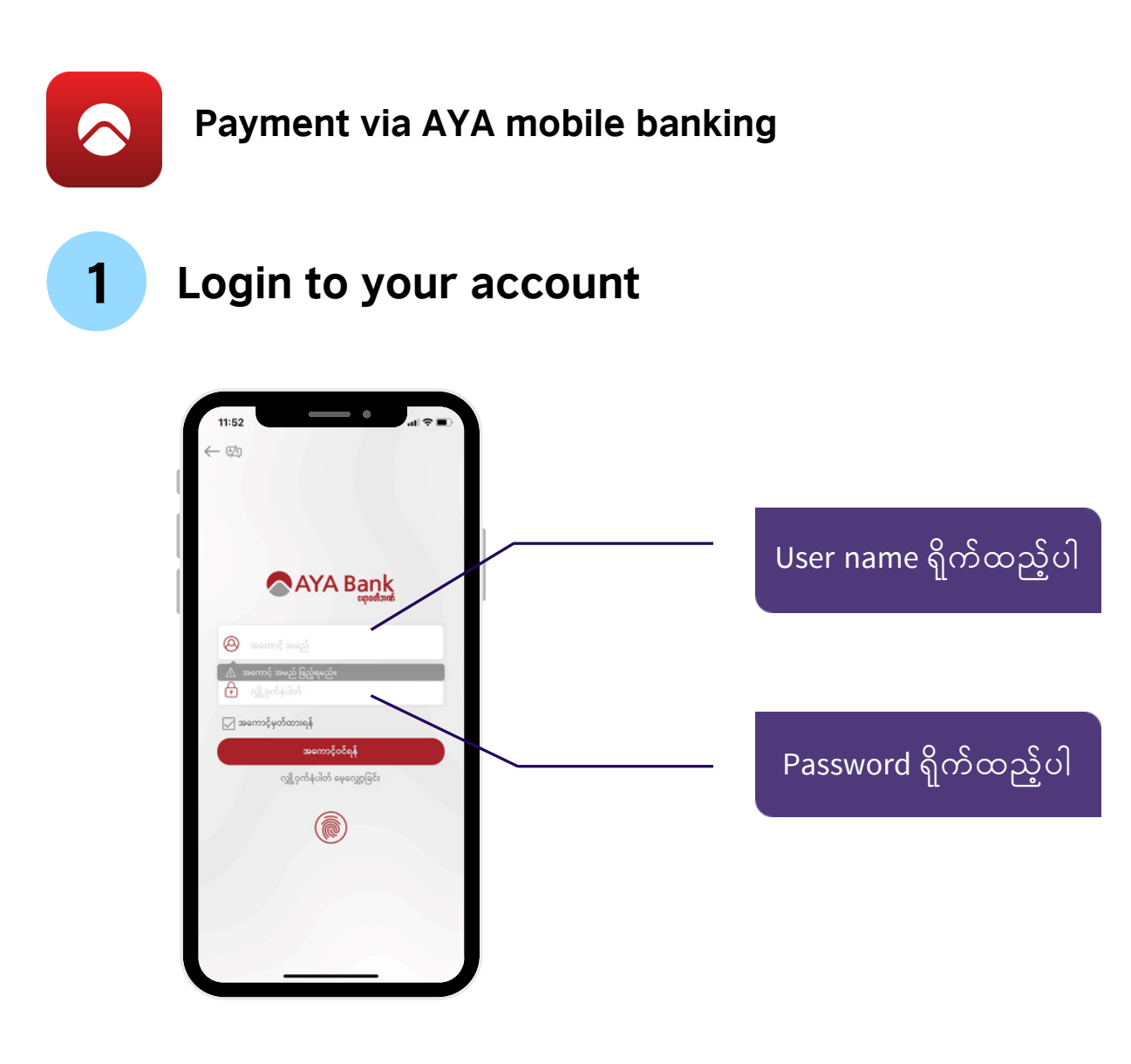

Bill payment ကို သွားပါ

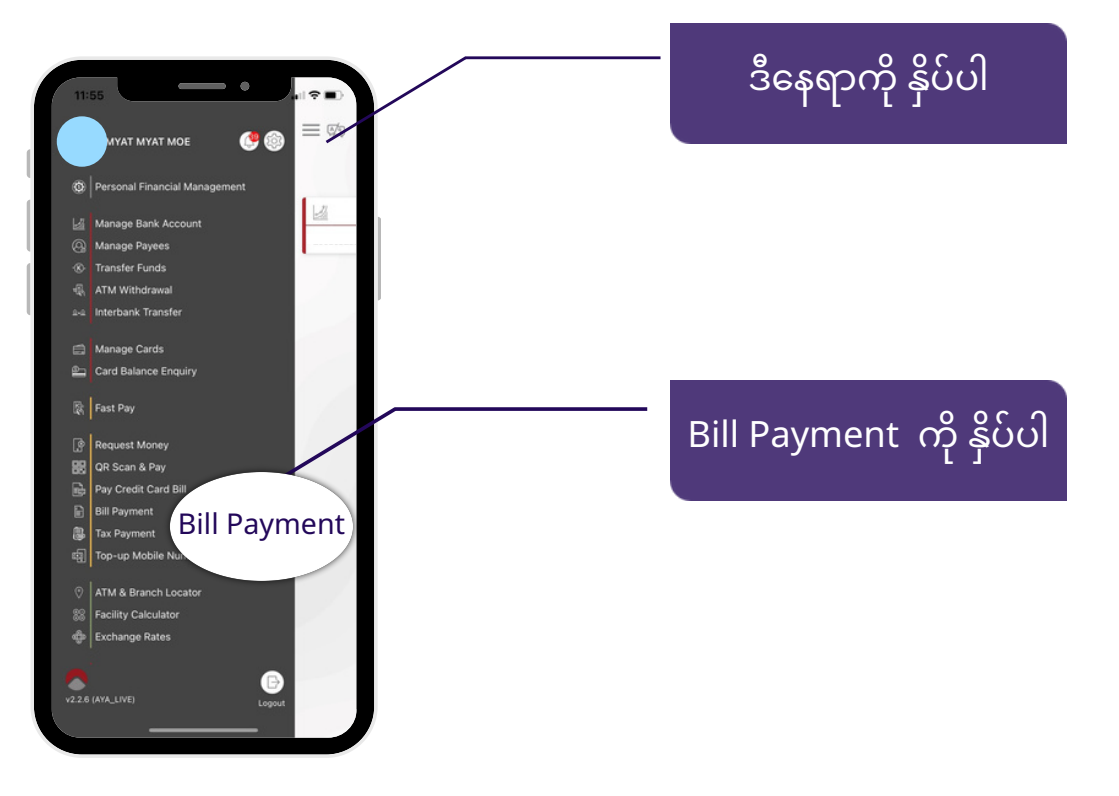

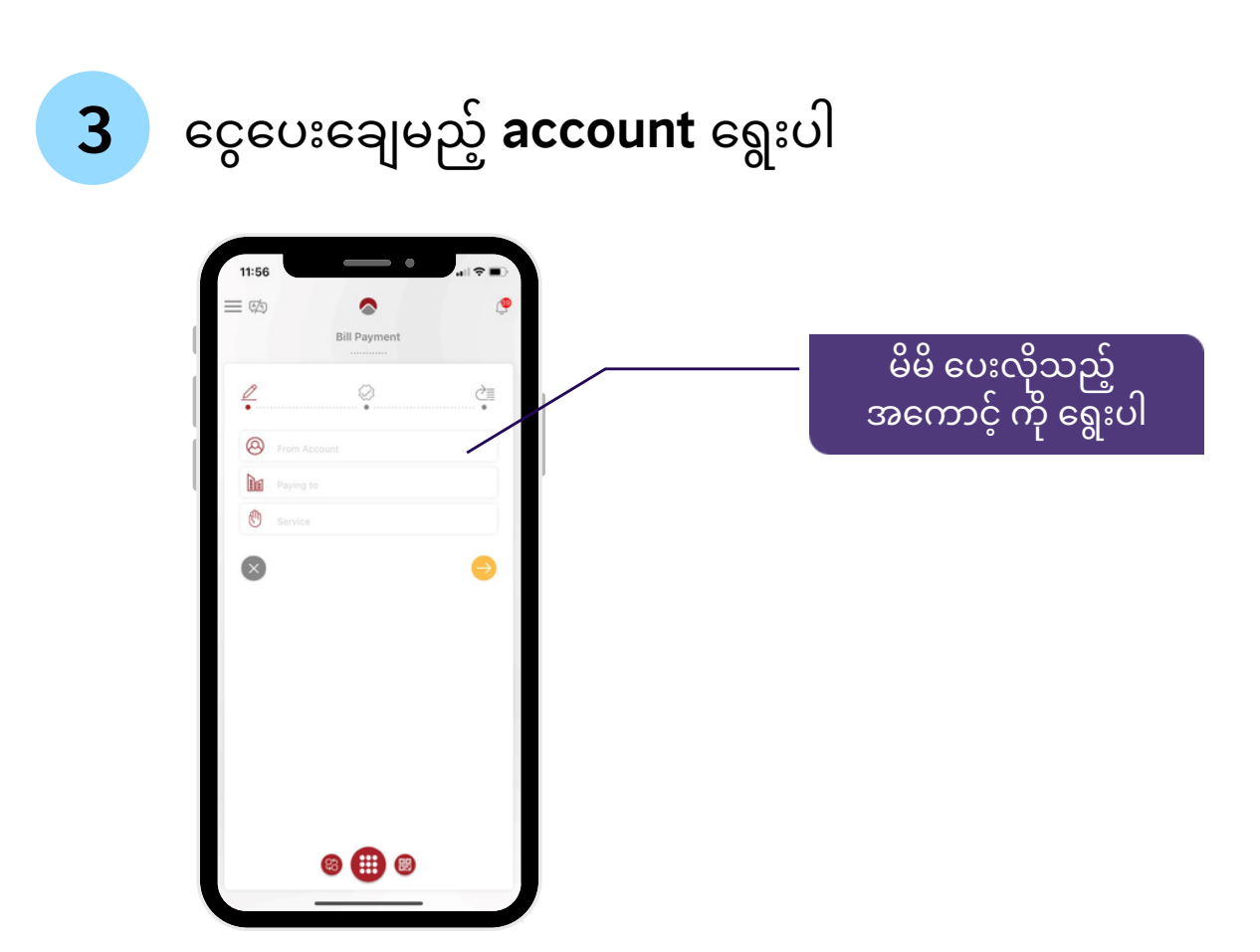

## 4 British Council ကို ရွေးပါ

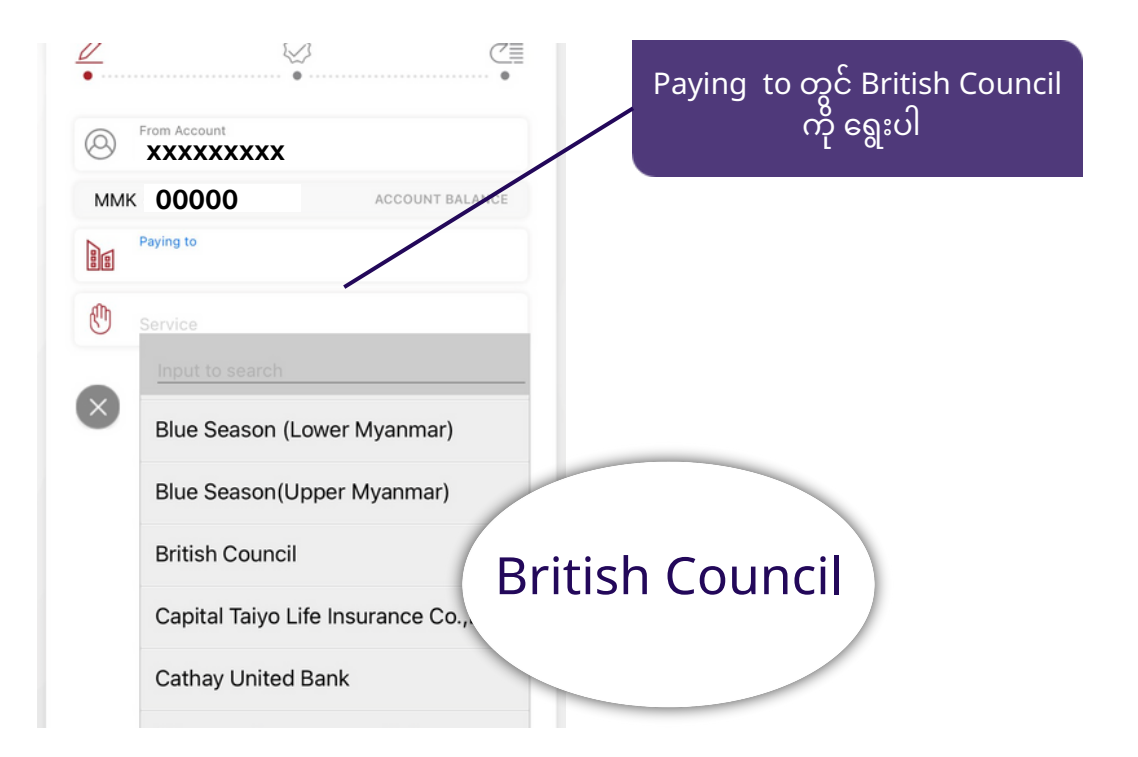

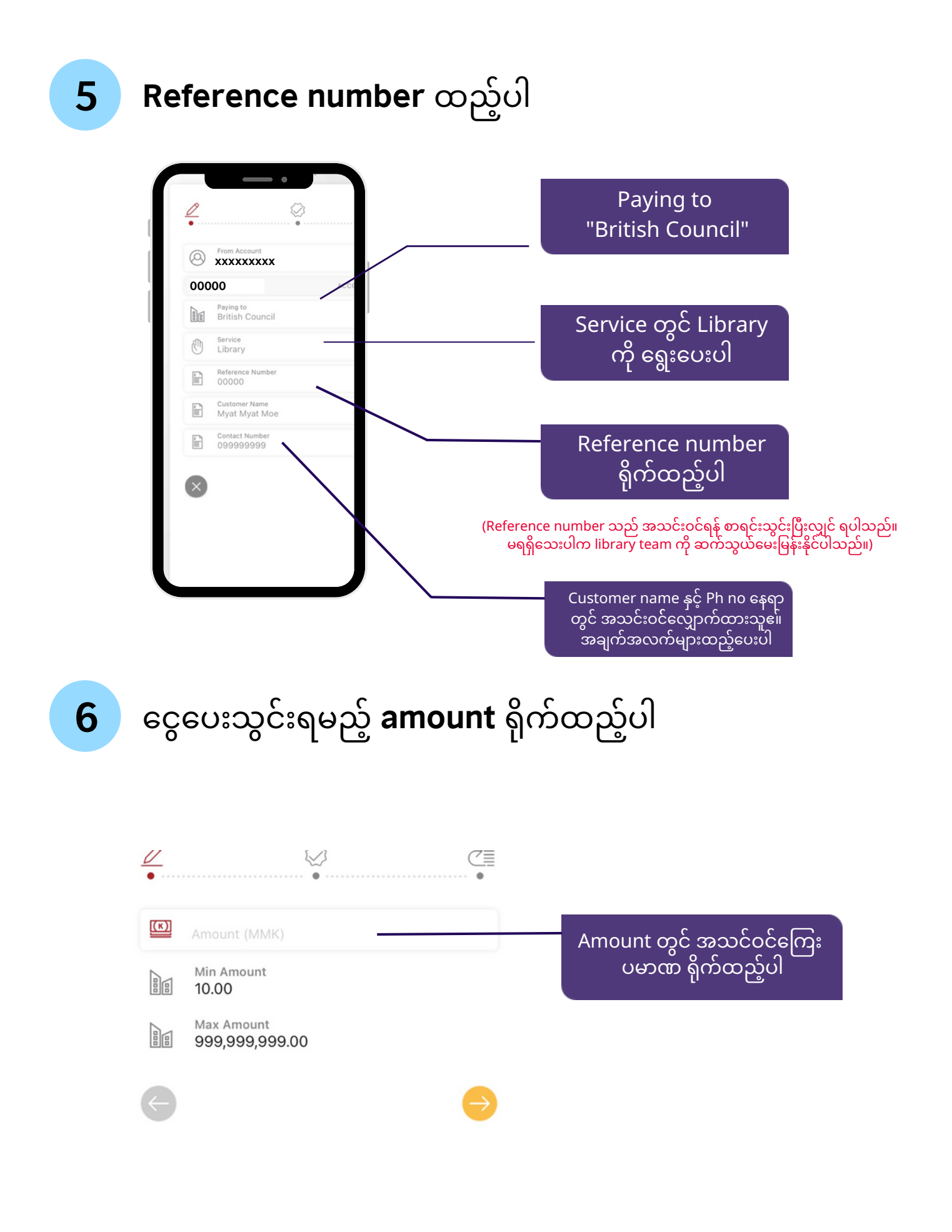

## **7** အချက်အလက်များ မှန်မမှန် စစ်ဆေးပါ

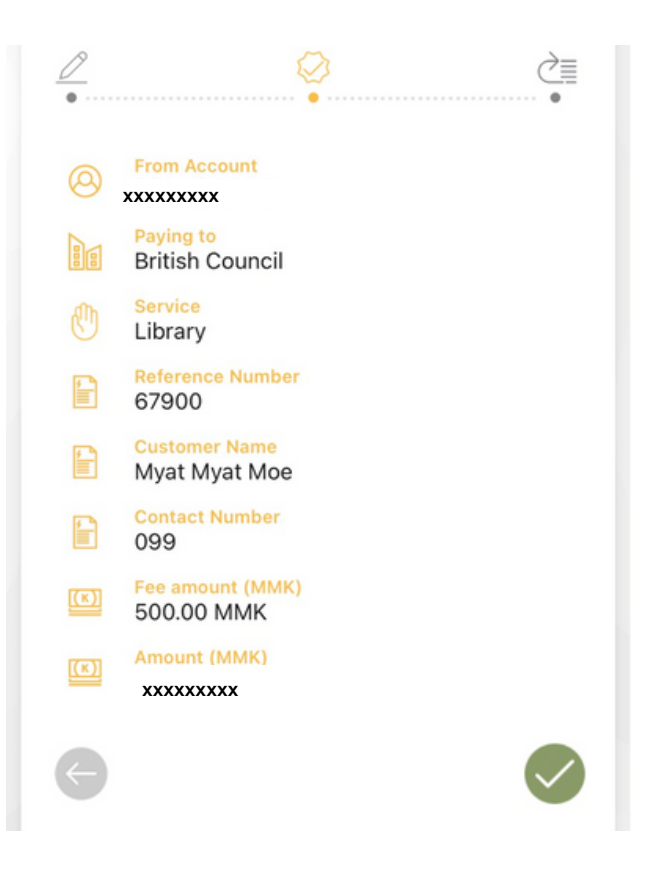

## 8 OTP code ရိုက်ထည့်ပါ

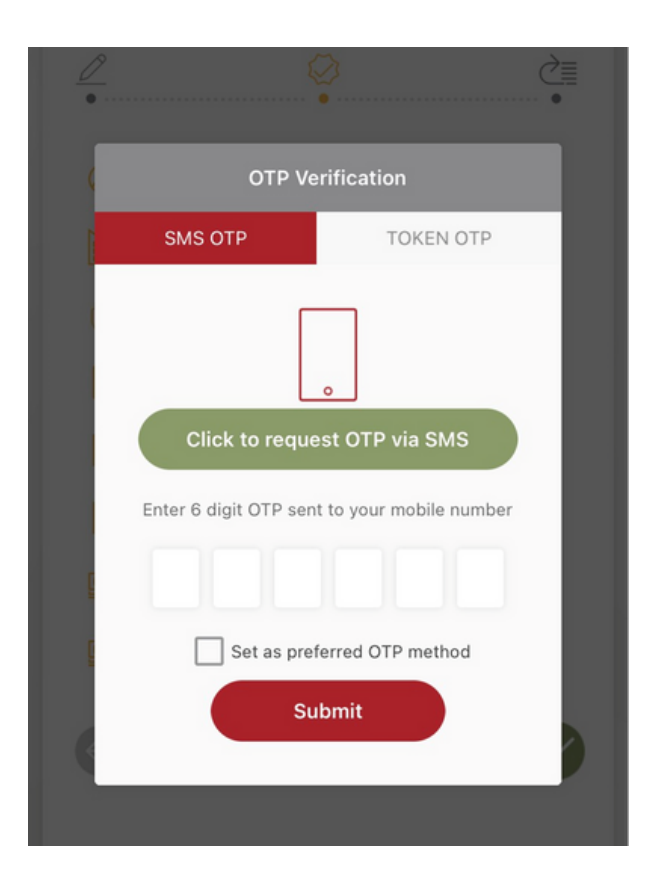

## sms မှ ပေးပို့လာသော OTP code ရိုက်ထည့်ပါ

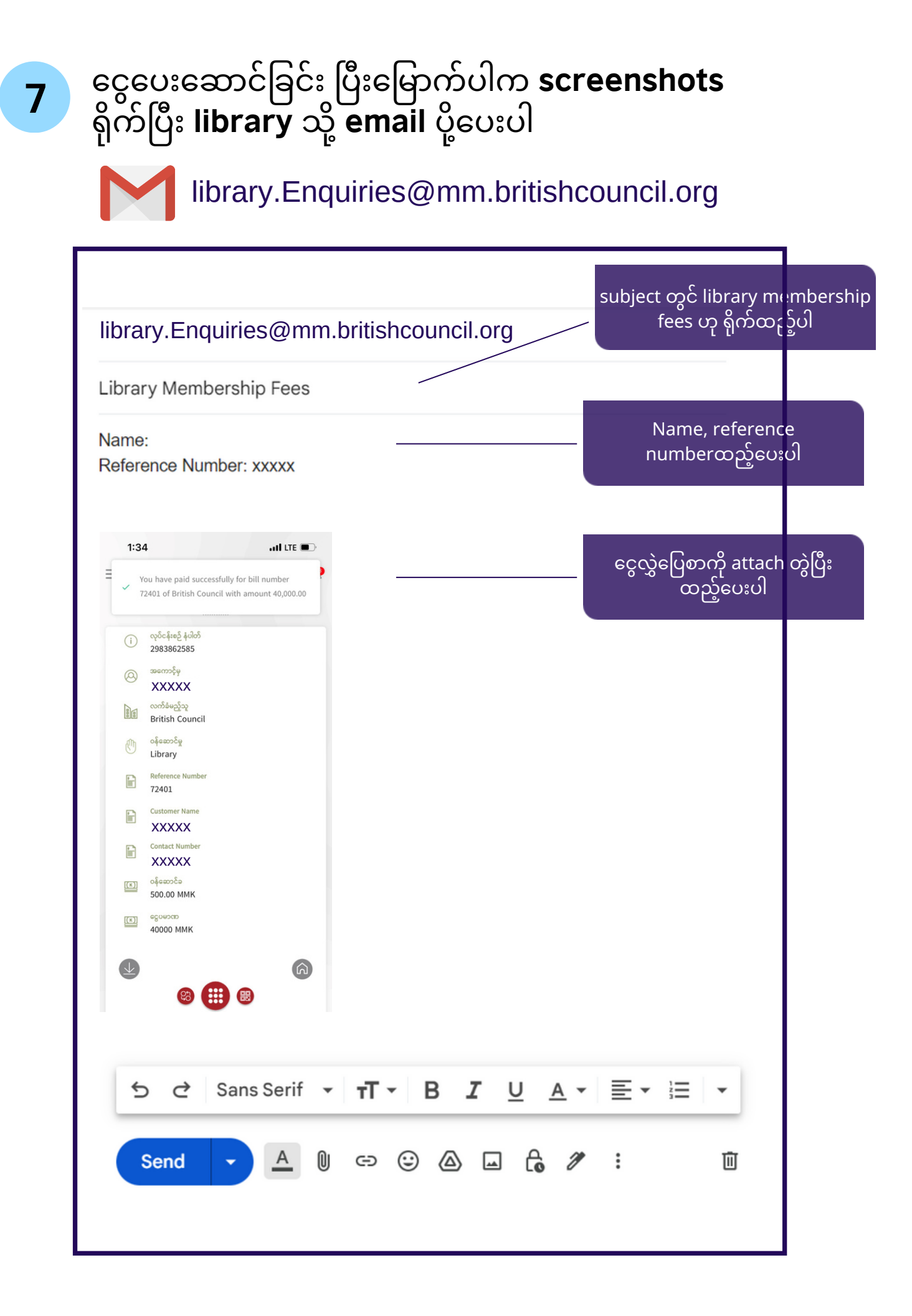